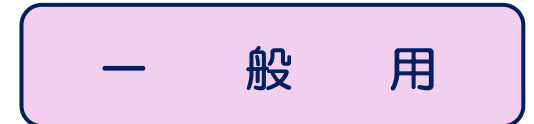

日本公認会計士協会会員登録グループ

# 公認会計士開業登録申請のご案内

<u>この案内は、現在当協会の準会員として入会していない申請者の方を対象としています。</u> (当協会に初めて入会される方、過去に準会員を退会していて開業登録申請を行う方、未入会士補)

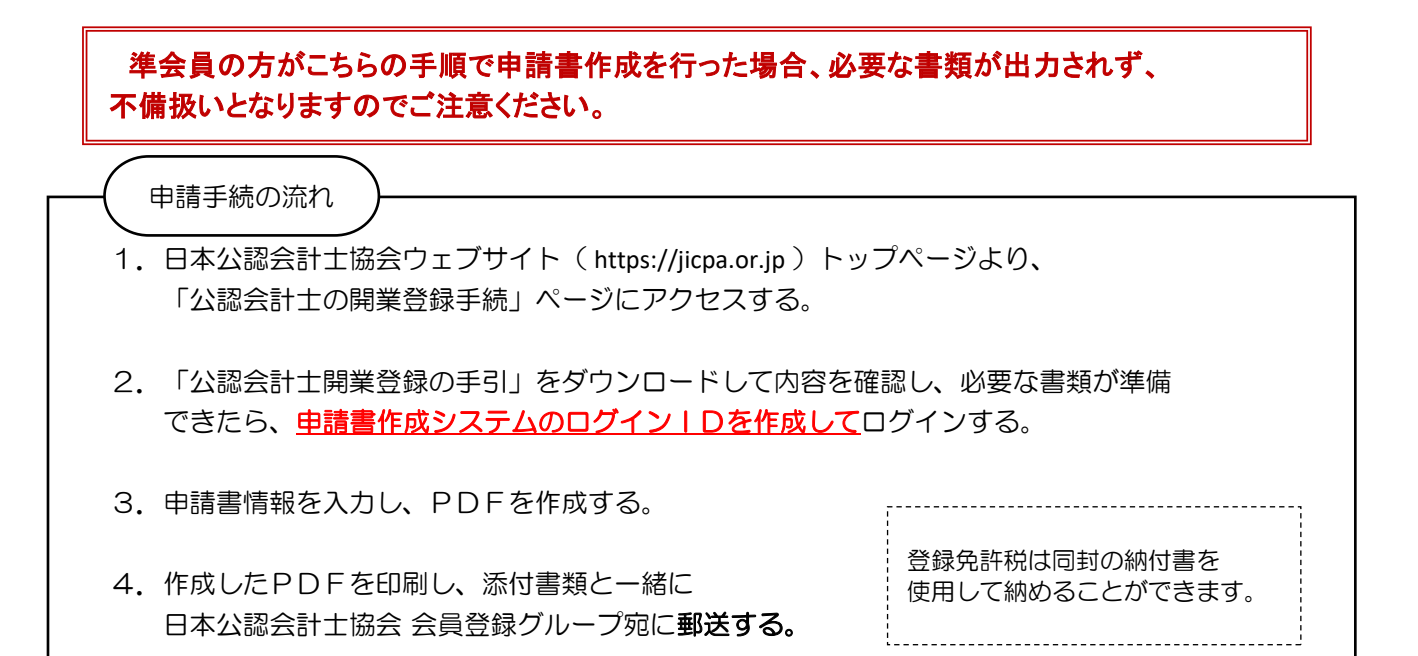

1. 日本公認会計士協会ウェブサイトトップページ画面下側に入口があります(下図参照)。

| 公認会計士とは                                                          | 専門情報         |                    | 設企業の方へ | ニュース |                              | 協会について  |
|------------------------------------------------------------------|--------------|--------------------|--------|------|------------------------------|---------|
| サステナ<br>()<br>()<br>()<br>()<br>()<br>()<br>()<br>()<br>()<br>() | ・ビリティ        | 伊<br>開示<br>硼しています. | jicpa: | 2 NN | <b>最新のイベント</b><br>イベントはありません | お知らせ一覧へ |
| 公認会計士等向                                                          | ]け登録・求人関連    | 情報                 |        | 5    |                              |         |
|                                                                  | 公認会計士の開業登録手続 |                    | •      | 準会員の | 入会手続                         |         |

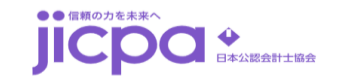

Copyright © The Japanese Institute of Certified Public Accountants. All rights reserved.

### 2. STEP1が "YES" であることを確認できたら、STEP2の "NO" に進み、 ログイン | Dを作成してログインします。

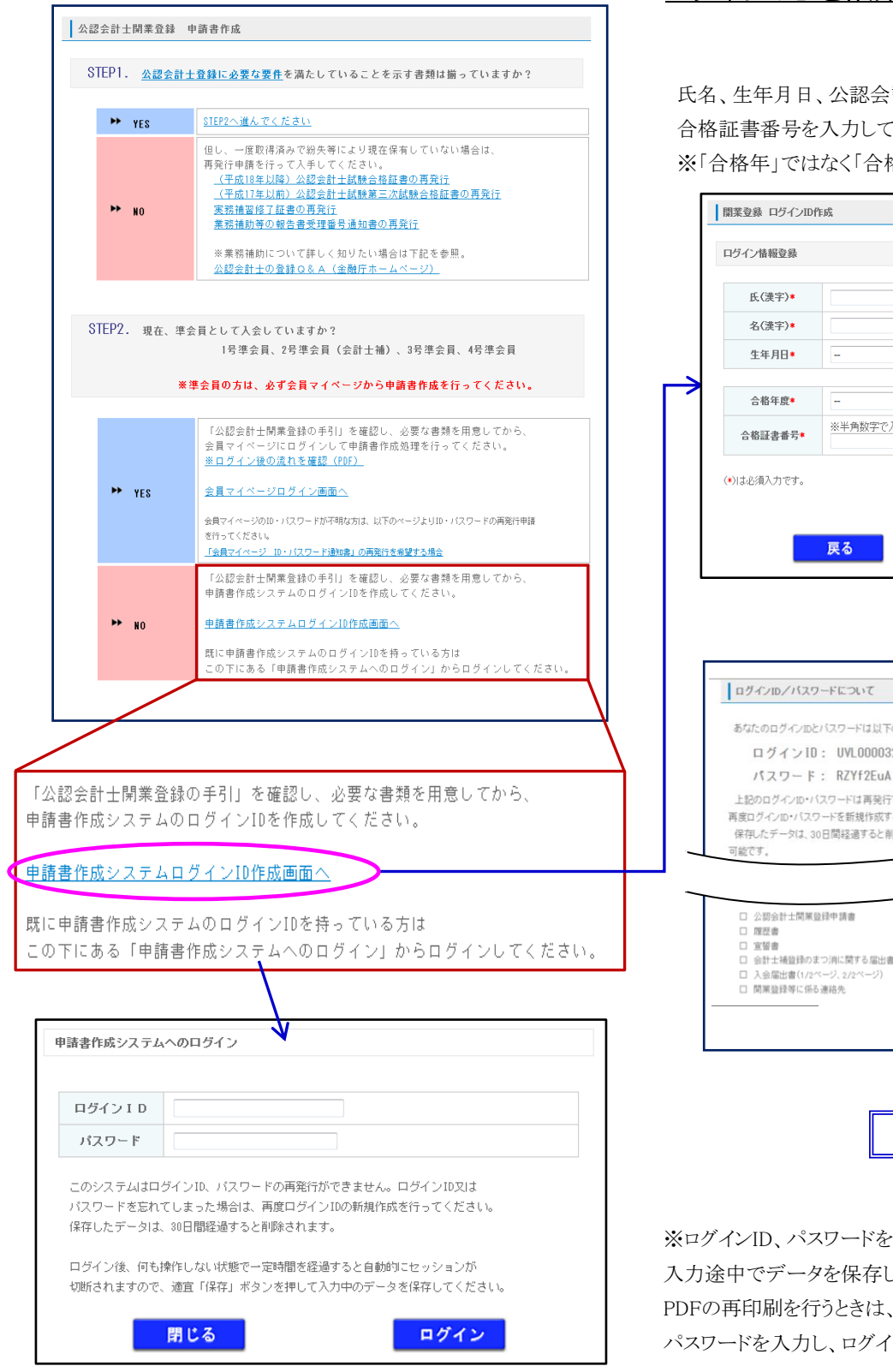

氏名、生年月日、公認会計士試験の合格年度、 合格証書番号を入力して、ログインボタンを押してください。 ※「合格年」ではなく「合格年度」のためご注意ください。

Provember

Image:

Image:

Image:

Image:

Image:

Image:

Image:

Image:

Image:

Image:

Image:

Image:

Image:

Image:

Image:

Image:

Image:

Image:

Image:

Image:

Image:

Image:

Image:

Image:

Image:

Image:

Image:

Image:

Image:

Image:

Image:

Image:

Image:

Image:

Image:

Image:

Image:

Image:

Image:

Image:

Image:

Image:

Image:

Image:

Image:

Image:

Image:

Image:

Image:

Image:

Image:

Image:

Image:

※ログインID、パスワードを作成した後は大切に保管してください。 入力途中でデータを保存して後で続きを入力するときや PDFの再印刷を行うときは、左図のログイン画面にログインIDと パスワードを入力し、ログインします。

## 3. 申請書情報を入力してPDFを作成します。

入力画面を開き、画面上の注意事項や「公認会計士開業登録の手引」を確認しながら、入力してください。

### 4. 作成したPDFを印刷し、添付書類と一緒に日本公認会計士協会に郵送します。

提出が必要な書類や郵送先等については「公認会計士開業登録の手引」をご確認ください。 注)記入内容の誤り、押印漏れ、書類の不足等がある場合、登録までに時間を要することになりますのでご注意ください。

お問い合わせは、日本公認会計士協会 会員登録グループまでお願いいたします。 E-Mail: kaiin@jicpa.or.jp